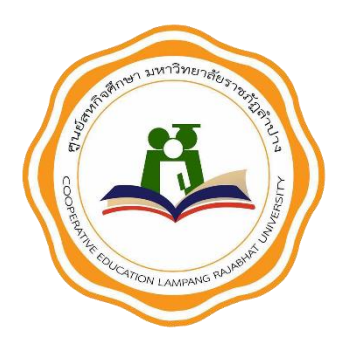

# คู่มือการใช้งานเว็บไซต์

สำหรับสถานประกอบการ

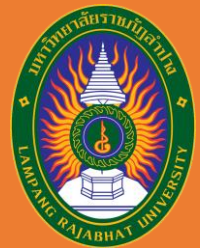

ศูนย์สหกิจศึกษา

มหาวิทยาลัยราชภัฏลำปาง | 119 หมู่ 9 ถนนลำปาง-แม่ทะ ตำบลชมพู อำเภอเมือง จังหวัดลำปาง 52130

# <u>สารบัญ</u>

| การลงทะเบียนสถานประกอบการ                             | 1 |
|-------------------------------------------------------|---|
| การกรอกข้อมูลแบบเสนองาน                               | 2 |
| การอนุมัติ / ปฏิเสธ นักศึกษาเข้าร่วมปฏิบัติสหกิจศึกษา | 6 |

หน้า

## <u>การลงทะเบียนสถานประกอบการ</u>

1. เข้าสู่เว็บไซต์ coopcenter.lpru.ac.th เลือกเมนู สถานประกอบการ เลือก ลงทะเบียนสถาน ประกอบการ

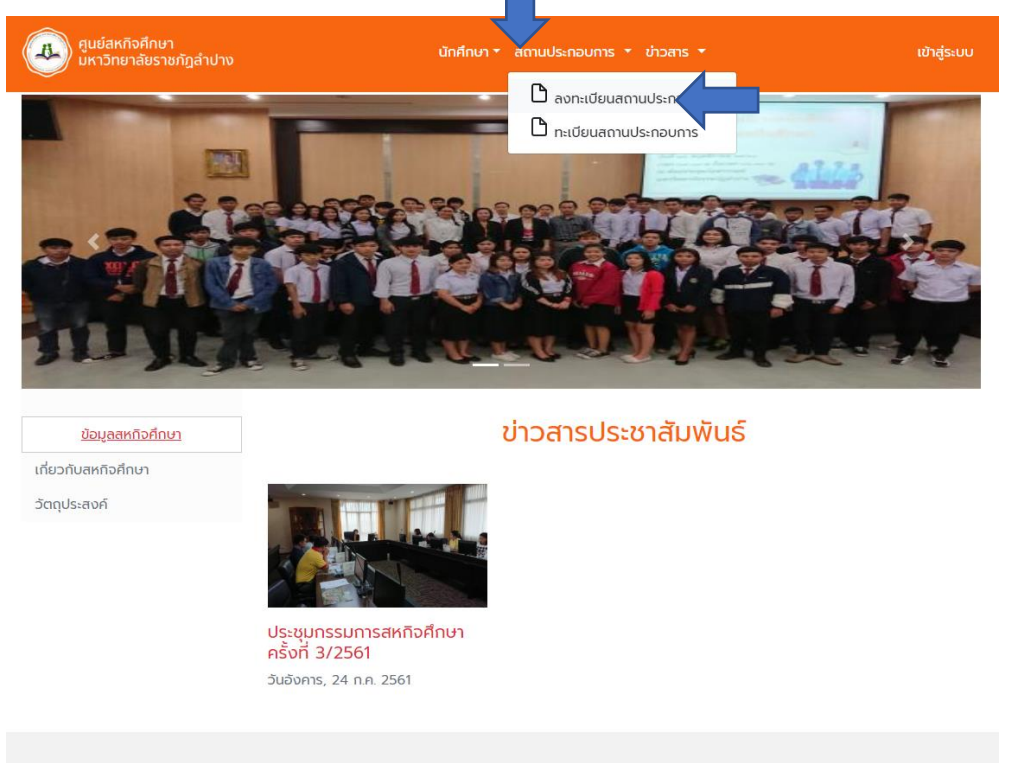

 กรอกข้อมูลตามแบบฟอร์มที่แสดงผลในหน้าเว็บไซต์ให้ครบถ้วน และกดปุ่ม ลงทะเบียน เพื่อทำ การบันทึกข้อมูล

| ลงทะเบีย                        | บนสถานป      | ระกอบการสหกิจ            | ศึกษา   ปีการศึกเ | ษา 2561 |   |
|---------------------------------|--------------|--------------------------|-------------------|---------|---|
| ชื่อสถานประกอบการ<br>(ภาษาไทย)  | ศูนย์สหกิจศี | ่กษา                     |                   |         |   |
| ชื่อสถานประกอบการ<br>(English)  | CoopCent     | er                       |                   |         |   |
| เลขประจำตัวผู้เสียภาษี          | 123456789    | 00                       |                   |         |   |
| ชื่อผู้ติดต่อ                   | นาย 🔻        | <mark>ศูนย์สหก</mark> ิจ | ศึกษา             |         | 1 |
| Username<br>(สำหรับเข้าสู่ระบบ) | username     |                          |                   |         |   |
| Password                        | •••••        |                          |                   |         |   |
| ยืนยัน Password                 | •••••        |                          |                   |         |   |
| เบอร์โทรศัพท์                   | 05423739     | 9                        |                   |         |   |
| Email                           | coopcente    | er@lpru.ac.th            |                   |         |   |
|                                 |              | ล้างข้อมูล ลงเ           | าะเบียน           |         |   |

## <u>การกรอกข้อมูลแบบเสนองาน</u>

1. เมื่อเข้าสู่เว็บไซต์ ให้คลิกที่ **เข้าสู่ระบบ** ด้านบนของแถบเมนู เมื่อทำการเข้าสู่ระบบ

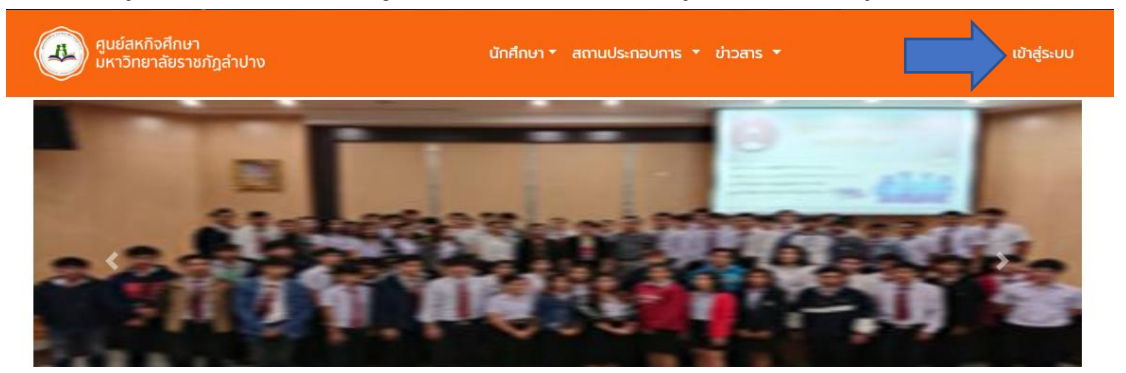

2. กรอก Username และ Password ที่ใช้ในการลงทะเบียน และกดปุ่ม Log in

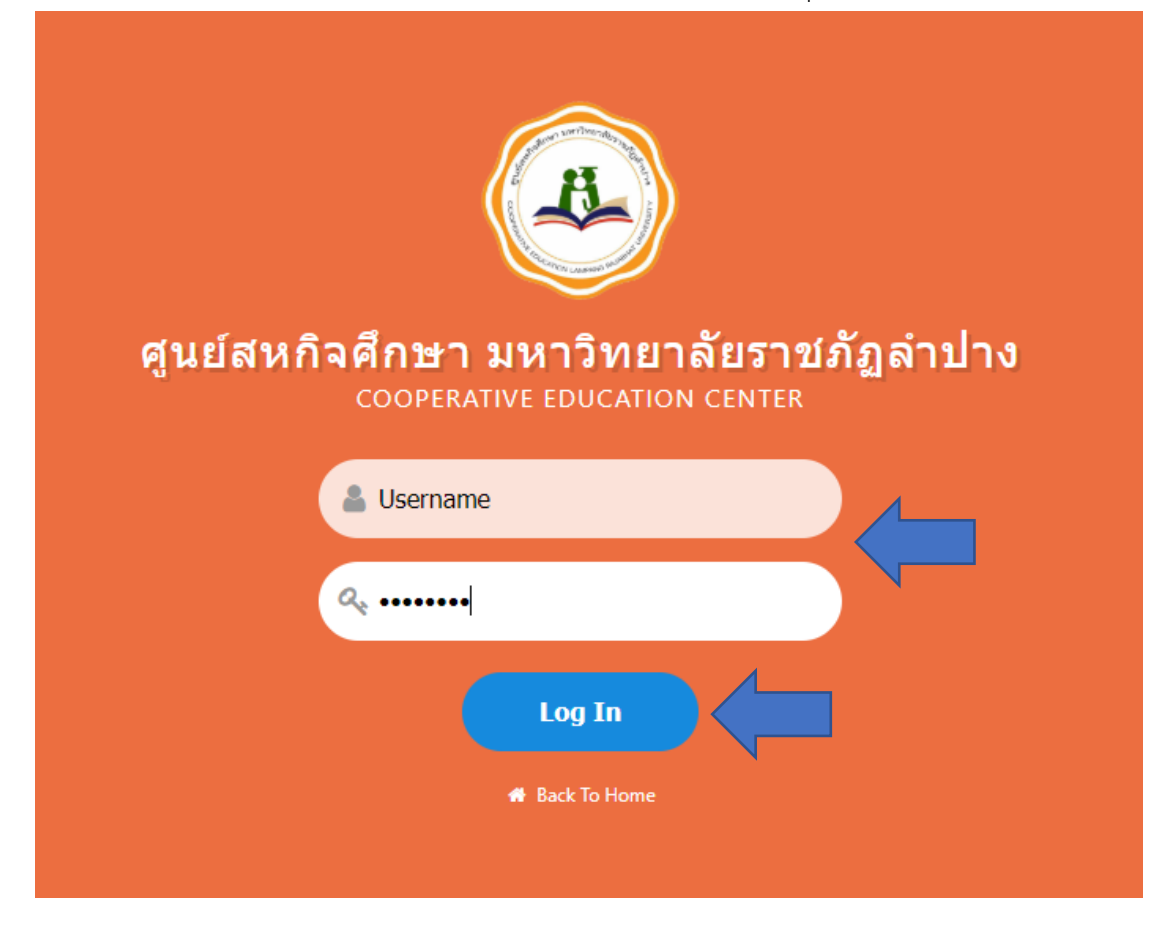

 หลังจากที่เข้าสู่ระบบเรียบร้อย คลิกที่เมนู สถานประกอบการ เลือก ข้อมูลแบบเสนองานสหกิจ ศึกษา

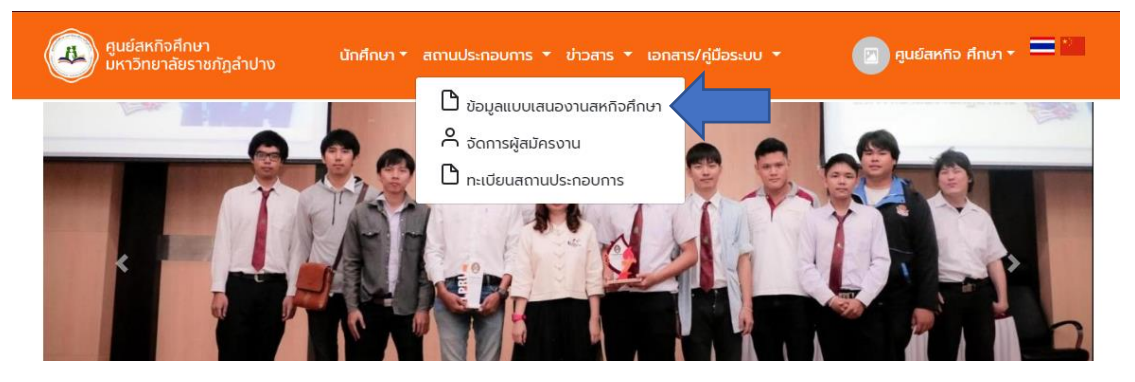

 4. การกรอกข้อมูลจะแบ่งเป็น 5 ส่วน สถานประกอบการต้องกรอกข้อมูลทีละส่วน และเมื่อกรอก เสร็จให้กดปุ่ม ถัดไป เพื่อกรอกข้อมูลในส่วนต่อไป

|                   | ແບບ                                     | มลงทะเบียนสถานประกอ                   | บการ               |                   |
|-------------------|-----------------------------------------|---------------------------------------|--------------------|-------------------|
|                   |                                         |                                       |                    |                   |
| องตัน             | รายละเอียดเกี่ยวกับงาน                  | ค่าตอบแทน / สวัสดิการ                 | สาขาวิชาที่ต้องการ | ตำแหน่งงานที่เปิด |
| 1 1 1 1 1 1 1     | <u>भ</u><br>स                           |                                       |                    |                   |
| . 1 แถ่ที่ยเ      | บยาดน                                   |                                       |                    |                   |
|                   |                                         | ข้อมูลเบื้องต้น                       |                    |                   |
| ชื่อสถานประก      | าอบการ (ภาษาไทย)*                       |                                       |                    |                   |
| ศูนย์สหกิจ        | คึกษา                                   |                                       |                    |                   |
| ชื่อสถานประก      | าอบการ (ภาษาอังกฤษ)                     |                                       |                    |                   |
| CoopCen           | ter                                     |                                       |                    |                   |
| เลขประจำตัว       | ผู้เสียภาษี                             |                                       |                    |                   |
| 12345678          | 90                                      |                                       |                    |                   |
| ทีอยู่*           |                                         |                                       |                    |                   |
| บ้านเลข<br>ที่ 11 | 19 ni 9                                 | หมู่บ้าน                              | - UGU              |                   |
| ດບບ ສຳປາ          | อ-แม่กะ ตำบล <sub>ชม</sub> ง            | » อำเภอ <sub>เมือง</sub>              |                    |                   |
| จังหวัด สำ        | ปาง <b>▼</b> รหัสไปรษณีย์ 5210          | 0                                     |                    |                   |
| โทรตัพท์          |                                         |                                       |                    |                   |
| 05423739          | 99                                      |                                       |                    |                   |
| Insas             |                                         |                                       |                    |                   |
| -                 |                                         |                                       |                    |                   |
| Email (30)        | แไร-ถอมการ)                             |                                       |                    |                   |
| coopcent          | ter@lpru.ac.th                          |                                       |                    |                   |
| ล้อมอะอาร์ด       | hūumu                                   |                                       |                    |                   |
| หน่วยงานร่        | รัส                                     |                                       |                    |                   |
|                   | ·s                                      |                                       |                    |                   |
| ชื่อผู้จัดการส    | ถานประกอบการ / หัวหน้าหน่วยงาน          |                                       |                    |                   |
| นาย               | ▼ สหกิจ                                 | ไอดี                                  |                    |                   |
| ตำแหน่ง           |                                         |                                       |                    |                   |
| ผู้จัดการ         |                                         |                                       |                    |                   |
| โทรศัพท์          |                                         |                                       |                    |                   |
| 0888888           | 888                                     |                                       |                    |                   |
| Insans            |                                         |                                       |                    |                   |
|                   |                                         |                                       |                    |                   |
| Email             |                                         |                                       |                    |                   |
| coop@lpr          | ru.ac.th                                |                                       |                    |                   |
| หากมหาวิทยา       | าลัยราชภัฎลำปาง ประสงค์จะติดต่อประสานงา | น (การนิเทศงานนักศึกษาและอื่นๆ) ขอให้ |                    |                   |
| ติดต่อกับ         | ผู้จัดการโดยตรง                         |                                       |                    |                   |
| มอบหมาย           | ขให้บุคคลต่อไปนี้ประสานงานแทน           |                                       |                    |                   |
|                   |                                         |                                       | _                  |                   |
|                   |                                         |                                       |                    |                   |

#### 3

| 4.2 ราย                               | ละเอียดเกี่ยวกับงาน                         |                       |                    |                      |
|---------------------------------------|---------------------------------------------|-----------------------|--------------------|----------------------|
|                                       | ແບບສ                                        | ลงทะเบียนสถานประกอเ   | มการ               |                      |
| •                                     |                                             |                       |                    |                      |
| ข้อมูลเบื้องต้น                       | รายละเอียดเกี่ยวกับงาน                      | ค่าตอบแทน / สวัสดิการ | สาขาวิชาที่ต้องการ | ตำแหน่งงานที่เปิดรับ |
|                                       |                                             |                       |                    |                      |
|                                       |                                             |                       |                    |                      |
|                                       | รา                                          | ยละเอียดเกี่ยวกับงา   | u                  |                      |
| ความสามารถทางวิชาการหรือทั            | ักษะที่นักศึกษาควรมี                        |                       |                    |                      |
| ใช้งานโปรแกรม Micros                  | oft Office ได้เป็นอย่างดี                   |                       |                    |                      |
| ข้อกำหนดอื่นๆ (เช่นอุปกรณ์หรื         | อเครื่องมือที่ต้องนำติดตัวไประหว่างปฏิบัติง | านหรือ อื่นๆ)         |                    |                      |
| <b>เ</b> น็ตบุ๊คประจำตัวนักศึกษ       | ท                                           |                       |                    |                      |
| · · · · · · · · · · · · · · · · · · · | ~                                           |                       |                    |                      |
| ลกษณะงานทนทศกษาตองปฏเ                 | รับ มีพ.ศ.                                  |                       |                    |                      |
| ตูแลตานงานเอาสาร แล                   |                                             |                       |                    |                      |
| € กลับ                                |                                             |                       |                    | cialut 🔿             |
|                                       |                                             |                       |                    |                      |

### 4.3 ค่าตอบแทน / สวัสดิการ

| ค่าตอบแทน /                                                      | / สวัสดิการ                 |
|------------------------------------------------------------------|-----------------------------|
| รายละเอียดที่เกี่ยวกับค่าตอบแทนและสวัสดิการที่เสนอให้นักศึกษา    |                             |
| 1. ค่าตอบแทน                                                     |                             |
| ា ឯជ                                                             |                             |
| ® ជ                                                              |                             |
| ຈຳນວນ                                                            | รายวัน/รายเดือน (โปรดเลือก) |
| 300                                                              | 5u 🔹                        |
| 2. ที่พัก                                                        |                             |
| ⊚ ໄມ່ມີ                                                          |                             |
| لت                                                               |                             |
| 3. รถรับ-ส่ง ไป/กลับ ระหว่างสถานประกอบการที่พักและชุมชนใกล้เคียง |                             |
| © ដៃរី                                                           |                             |
| © มี                                                             |                             |
| 4. สวัสดิการอื่น ๆ ถ้ามี โปรดระบุ                                |                             |
| -                                                                |                             |
| การคัดเลือกนักศึกษาเข้าปฏิบัติงาน                                |                             |
| 🖲 ต้องการคัดเลือกนักศึกษาเอง                                     |                             |
| 🔍 ไม่ต้องการคัดเลือกนักศึกษาแต่ให้มหาวิทยาลัยคัดเลือกให้         |                             |
| ปีการศึกษา                                                       |                             |
| 2561                                                             | •                           |
| ภาคเรียน                                                         |                             |
| ภาคเรียนที่ 2 ( 12 พฤศจิกายน 2561 - 1 มีนาคม 2562 )              | •                           |
| 🗲 nău                                                            | 🔶 Uīcis                     |

| •     | a lo 150 la matado i Sada m             | จานวน 4 | ะ ตาแหน่ง |
|-------|-----------------------------------------|---------|-----------|
| เทคโเ | มโลยีการเกษตร                           |         |           |
|       | สาขาวิชาวิทยาคาสตร์และเทคโนโลยีการอาหาร | จำนวน   | ตำแหน่ง   |
|       | สาขาวิชาเกษตรศาสตร์                     | จำนวน   | ตำแหน่ง   |
| เทคโเ | เโลยีอุตสาหกรรม                         |         |           |
|       | สาขาวิชาวิศวกรรมซอฟต์แวร์               | จำนวน 4 | ตำแหน่ง   |
|       | สาขาวิชาเทคโนโลยีการผลิต                | ຈຳນວນ   | ตำแหน่ง   |
|       | สาขาวิชาเทคโนโลยีคอมพิวเตอร์อุตสาหกรรม  | ຈຳນວນ   | ตำแหน่ง   |
|       | สาขาวิชาเทคโนโลยีพลังงาน                | ຈຳນວນ   | ตำแหน่ง   |
|       | สาขาวิชาเทคโนโลยีมาตรวิทยาและระบบคุณภาพ | จำนวน   | ตำแหน่ง   |
|       | สาขาวิชาเทคโนโลยีเซรามิกส์              | จำนวน   | ตำแหน่ง   |
|       | สาขาวิชาเทคโนโลยีโยธา                   | จำนวน   | ตำแหน่ง   |
|       | สาขาวิชาเทคโนโลยีไฟฟ้า                  | จำนวน   | ตำแหน่ง   |
|       |                                         |         |           |

4.5 ตำแหน่งที่เปิดรับ (สถานประกอบการสามารถรับได้มากกว่า 1 ตำแหน่ง โดยการกดปุ่ม เพิ่มตำแหน่ง เพื่อกรอกข้อมูลตำแหน่งที่ 2)

|                             | ตำแหน่งงานที่เปิดรับ                                  |                           |
|-----------------------------|-------------------------------------------------------|---------------------------|
| ตำแหน่งานที่เสนอให้นักศึกษา |                                                       |                           |
|                             | ตำแหน่งที่ : 1 🛛 🗙 ลบ                                 |                           |
|                             | ชื่อตำแหน่งงาน                                        |                           |
|                             | เจ้าหน้าที่ด้านเอกสาร                                 |                           |
|                             | ลักษณะงานที่นักศึกษาต้องปฏิบัติ                       |                           |
|                             | - ตรวจสอบคำ , รูปแบบของเอกสาร<br>- เดินเอกสารภายในตึก |                           |
|                             | จำนวนนักศึกษาที่รับ                                   | _                         |
|                             | 1                                                     |                           |
|                             |                                                       | จำนวนที่รับทั้งหมด : 1 คน |
|                             |                                                       | 🕂 เพิ่มตำแหน่ง            |
| 🗲 กลับ                      |                                                       | บันทึก                    |

**หมายเหตุ** : ควรกดปุ่ม **บันทึก** ในส่วนสุดท้ายทุกครั้ง เพื่อให้ระบบทำการบันทึกข้อมูลอย่างครบถ้วน

## 4.4 สาขาวิชาที่ต้องการ

## <u>การอนุมัติ / ปฏิเสธ นักศึกษาเข้าร่วมการปฏิบัติสหกิจศึกษา</u>

เมื่อเข้าสู่ระบบ ให้คลิกที่เมนู สถานประกอบการ เลือก จัดการผู้สมัครงาน

| ผูนย์สหกิจศึกษา<br>มหาวิทยาลัยราชภัฏลำปาง | นักศึกษา 🔻 | สถานประกอบการ 🔻 ข่าวสาร 🔻 เอกสาร/คู่มือระบบ 💌 | 📄 ศูนยัสหกิจ ศึกษา 🛪 💻 🐃 |
|-------------------------------------------|------------|-----------------------------------------------|--------------------------|
| กลังรายภัฏล่าปาง                          | 2          | ป้ ข้อมูลแบบเสนองานสหกิจศึกษา                 | มหาวิทยาลัยราชภัฏสำปาง   |
|                                           |            |                                               |                          |

 ในส่วนของ จัดการผู้สมัครงาน จะแสดงตำแหน่งที่เปิดรับสมัคร จำนวนผู้สมัคร จำนวนรอการ ตรวจสอบ จำนวนที่อนุมัติแล้ว กดปุ่ม ดูผู้สมัคร เพื่อดูนักศึกษาที่สนใจ

| 🥵 คูนย์ส<br>มหาวิ     | ่าหกิจศึกษา<br>ทยาลัยราชภัฏลำปาง นักศึกษา | 🔻 สถานประกอบการ 🤻      | ข่าวสาร 🔹 เอกสาร/เ                        | กู่มือระบบ ₹   | 🖂 ศูนย์สหกิจ ศึกษา | - = -    |
|-----------------------|-------------------------------------------|------------------------|-------------------------------------------|----------------|--------------------|----------|
| <b>* หมายุเหตุ</b> สถ | านประกอบการสามารถจัดการผู้สมัครงานไ       | ้ด้ในระยะเวลา 1 กรกฎาค | ผ <b>ู้สมัครงาน</b><br>ม - 31 ตุลาคม 2561 |                |                    |          |
| สำดับ                 | ชื่อตำแหน่ง                               | โควต้ารับ (คน)         | สมัครทั้งหมด (คน)                         | รอตรวจสอบ (คน) | ตอบรับเข้า (คน)    | R >      |
| 1                     | เจ้าหน้าที่ด้านเอกสาร                     | 1                      | 1                                         | 1              | 0                  | ผู้สมัคร |

3. เมื่อกด **ดูผู้สมัคร** ระบบจะแสดงรายชื่อนักศึกษาที่สมัครเข้ามาในตำแหน่งดังกล่าว สถาน

ประกอบการสามารถดูข้อมูลต่างๆ ของผู้สมัคร โดยการกดปุ่ม 🏼 เพื่อดูข้อมูลของผู้สมัคร

จัดการผู้สมัครงาน | ตำแหน่ง เจ้าหน้าที่ด้านเอกสาร

| <b>ลักษณะงาน</b><br>- ตรวจสอบค<br>- เดินเอกสาร | :<br>กำ , รูปแบบของเอกสาร<br>รภายในตึก |                                               |                 |          |                         |
|------------------------------------------------|----------------------------------------|-----------------------------------------------|-----------------|----------|-------------------------|
| จำนวนนักศึก                                    | <b>เษาที่ต้องการ</b> : 1 คน            |                                               |                 |          |                         |
| หมายเหตุ : ห                                   | กกดาเนนการ <mark>อนุมต</mark> ์ หรือ   | อ <b>บฎเสธ</b> เรยบรอยแลว ทานจะไม่สามารถแก่ไข | ขอมูลภายหลังได้ |          |                         |
|                                                |                                        |                                               |                 |          | ส - ทั้งหมด -           |
| สำดับ                                          | รหัสนักศึกษา                           | ชื่อ-นามสกุล                                  | คณะ             | สาขาวิชา | ส - ทั้งหมด -<br>จัดการ |

3.1 สถานประกอบการสามารถดูข้อมูลต่างๆ ของนักศึกษา และไฟล์ต่างๆ เพื่อประกอบการ

ตัดสินใจ

| ข้อมูลเบื้องต้นของนักศึกษา                                                                                            | ×                                |
|----------------------------------------------------------------------------------------------------|----------------------------------|
| รหัสนักศึกษา : 55122660101<br>ชื่อ-นามสกุล : นายพชธ นันทอาภา<br>คณะ : เทคโนโลยีอุตสาหกรรม<br>สาขา : วิศวกรรมชอฟต์แวร์ |                                  |
| <b>ทัศนคติต่อสถานประกอบการ และต่ำ</b><br>ศูนย์สหกิจเป็นผู้ดำเนินการสมัครงาน                                           | <b>แหน่งงาน</b> :<br>ให้นักศึกษา |
| 🕒 Download ข้อมูลนักศึกษา                                                                                             | Download Transcript              |
| 🖹 Download สำเนาบัตร                                                                                                  | Download RESUME                  |

 หากสถานประกอบการต้องการ อนุมัติ หรือ ปฏิเสธ การรับปฏิบัติงานสหกิจของนักศึกษา สามารถ กดที่ปุ่ม อนุมัติ หรือ ปฏิเสธ ในด้านหลังของรายชื่อนักศึกษา (สามารถอนุมัติ หรือปฏิเสธได้เพียง 1 ครั้ง / 1 คน)

|       |              |                 |                         |                   | สถานะ : | - ทั้งหมด - | •      |
|-------|--------------|-----------------|-------------------------|-------------------|---------|-------------|--------|
| ลำดับ | รหัสนักศึกษา | ชื่อ-นามสกุล    | คณะ                     | สาขาวิชา          | ข้อมูล  |             | 7      |
| 1     | 55122660101  | นายพชร นันทอาภา | เทคโนโลยี<br>อุตสาหกรรม | วิศวกรรมซอฟต์แวร์ |         | อนุมัติ เ   | ปฏิเสธ |

5. เมื่อกดปุ่ม **อนุมัติ** หรือ **ปฏิเสธ** ระบบจะแสดงข้อความเพื่อยืนยันการดำเนินการดังกล่าว ให้กดปุ่ม ตกลง

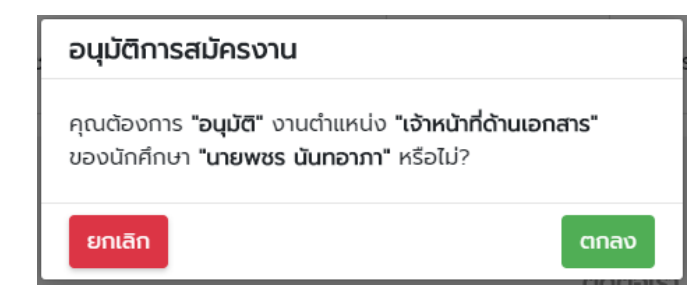

 เมื่ออนุมัติ หรือปฏิเสธเรียบร้อย ระบบจะล็อคปุ่มไม่ให้ดำเนินการใดๆ กับนักศึกษาคนกล่าว และ แสดงสถานะในตาราง หากต้องการเปลี่ยนแปลง สถานประกอบการสามารถติดต่อที่ สูนย์สหกิจ ศึกษา มหาวิทยาลัยราชภัฏลำปาง

|       |              |                 |                         | สถานะ : 🧁 ทั้งหมด - 🔹 🔻 |        |         |   |
|-------|--------------|-----------------|-------------------------|-------------------------|--------|---------|---|
| ลำดับ | รหัสนักศึกษา | ชื่อ-นามสกุล    | คณะ                     | สาขาวิชา                | ข้อมูล | į       | _ |
| 1     | 55122660101  | นายพชร นันทอาภา | เทคโนโลยี<br>อุตสาหกรรม | วิศวกรรมซอฟต์แวร์       | ß      | 🗸 อนุมั | đ |

\*หมายเหตุ 1. ข้อมูลสถานประกอบการสามารถกลับไปแก้ไขได้เสมอ

2. ตำแหน่งงานที่มีการสมัคร จะไม่สามารถแก้ไข หรือ ลบ ได้

3. หากต้องการอนุมัตินักศึกษาที่ปฏิเสธไปแล้ว หรือปฏิเสธนักศึกษาที่อนุมัติไป

แล้ว ติดต่อศูนย์สหกิจศึกษาเท่านั้น